Lybro ANARPE 2011 www.lybro.it/sito/anarpe

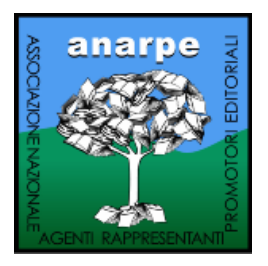

# **ISTRUZIONI PER L'USO**

### Indicazioni per l'installazione e l'attivazione del programma per la gestione degli elenchi insegnanti "Lybro Anarpe"

## MODALITA' TERMINAL SERVER

#### Installazione del programma

Per l'installazione attenersi alle seguenti istruzioni

- 1. Scaricare la versione del programma Lybro ANARPE 2011 Raccoglitore Desktop remoto (scaricabile dal sito www.lybro.it nella sezione Lybro ANARPE).
- 2. Eseguire il file appena scaricato e seguire le istruzioni a video, il programma propone in automatico la cartella dove verrà installato; terminata l'installazione premere il pulsante **Fine**.
- 3. Lanciare il programma appena installato.
- 4. Nella finestra che appare premere il pulsante **Connetti** per effettuare la connessione desktop remoto.

| 🔁 Conn                | essione desktop re                                 | moto 🛛 🔀                                                                                                    |
|-----------------------|----------------------------------------------------|----------------------------------------------------------------------------------------------------|
| 1                     | mpossibile identifica<br>Connettersi comunqu       | ire l'autore della connessione remota.<br>je?                                                               |
| La conne<br>che la co | ssione remota potrebbe<br>nnessione non sia già st | e danneggiare il computer. Evitare di connettersi, a meno<br>sata utilizzata o non se ne conosca l'origine. |
| 0                     | Autore:                                            | Autore sconosciuto                                                                                          |
| 2                     | Tipo:                                              | Connessione desktop remoto                                                                                  |
|                       | Computer remoto:                                   | ts.bazzacco.net                                                                                             |
|                       | visualizzare più questo m                          | nessaggio per le connessioni remote al computer                                                             |
|                       |                                                    | Connetti Annulla Dettagli >>                                                                                |

5. Attendere qualche istante e verrà visualizzato il form di autenticazione; nel campo **Nome utente** inserire la seguente dicitura **anarpe.[utente desktop remoto]** e nel campo **Password** inserire la propria password.

Pagina 1 di 3

BAZZACCO srl Via R. Serato, 84/C – 35018 SAN MARTINO DI LUPARI (PD) Tel. 049 9461900 – Fax 049 5951126 Reg. Imp. PD, Cod. fisc. e P.IVA 04290980285 – REA 377720 – Cap. Soc. 50.000€ i.v. Web: www.lybro.it – email: info@lybro.it

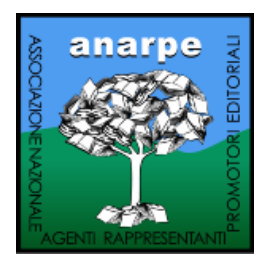

Lybro ANARPE 2011 www.lybro.it/sito/anarpe

6. Premere il pulsante **OK** per accedere al programma.

| _                 | Windows Server 2003           | R2     |
|-------------------|-------------------------------|--------|
| opyright © 2005 N | Standard Edition              | Micros |
|                   | anarne utente deckton remoto  | -      |
| Nome utente:      | Tanarbe.acence_deskcop_remoto |        |

N.B.: utente desktop remoto e relativa password sono fornite dalla sezione Anarpe Lombardia.

Dopo aver effettuato l'autenticazione dell'utente, verrà avviato il programma Lybro ANARPE. Per le istruzioni sull'utilizzo, consultare il manuale d'utilizzo disponibile dal sito www.lybro.it/sito/anarpe alla voce I struzioni per l'uso di Lybro ANARPE.

#### Funzionalità del desktop remoto

Una volta entrati nel programma si può notare un pulsante in alto a sinistra; premendolo appare un menu con due opzioni:

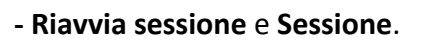

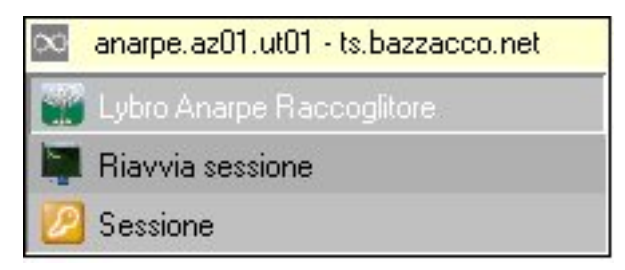

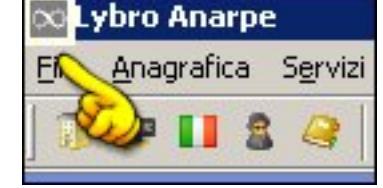

Selezionando **Riavvia sessione** si rimane collegati e viene semplicemente riavviata la sessione del programma lavoro chiudendo le eventuali finestre rimaste aperte (da utilizzare in caso di blocco del programma).

Pagina 2 di 3

BAZZACCO srl Via R. Serato, 84/C – 35018 SAN MARTINO DI LUPARI (PD) Tel. 049 9461900 – Fax 049 5951126 Reg. Imp. PD, Cod. fisc. e P.IVA 04290980285 – REA 377720 – Cap. Soc. 50.000€ i.v. Web: www.lybro.it – email: info@lybro.it

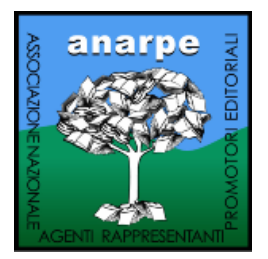

### Lybro ANARPE 2011 www.lybro.it/sito/anarpe

Selezionando **Sessione** viene visualizzata una maschera con tre possibilità di scelta:

- Chiudi sessione e disconnetti: si chiude la sessione di lavoro e ci si disconnette dal collegamento desktop remoto.
- **Disconnetti**: si esce direttamente dal collegamento desktop remoto.
- Blocca computer: la sessione di lavoro viene bloccata e per tornare a lavorare sarà necessario inserire la password d'accesso.

|   | XPUnlimited                   |
|---|-------------------------------|
| [ | Chiudi Sessione e Disconnetti |
| Ē | 🔀 Disconnetti                 |
| Ē | Blocca computer               |
|   | Annulia                       |

**Importante**. Si consiglia di uscire dal programma utilizzando il pulsante **Chiudi sessione e disconnetti** e non il pulsante in alto a destra **X** consentendo così la corretta chiusura della sessione di lavoro.

Inoltre, se la sessione rimane inattiva per più di un'ora, verrà chiusa automaticamente.

**Nota**. Utilizzando la combinazione di tasti **Alt+Tab** si può passare da un programma all'altro senza dover chiudere ogni volta le applicazioni in uso sul proprio computer.

BAZZACCO srl Via R. Serato, 84/C – 35018 SAN MARTINO DI LUPARI (PD) Tel. 049 9461900 – Fax 049 5951126 Reg. Imp. PD, Cod. fisc. e P.IVA 04290980285 – REA 377720 – Cap. Soc. 50.000€ i.v. Web: www.lybro.it – email: info@lybro.it

Pagina 3 di 3